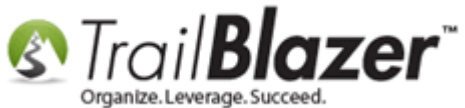

How to Verify Authorize.Net Recurring Donations (ARB) Transactions are Configured Correctly with your Trail Blazer Database

Author: Joel Kristenson Last Updated: 2015-07-28

## **Overview**

This article walks through the steps to setup recurring donations with **Trail Blazer** and your Authorize.Net account. If you don't yet have a merchant gateway setup this page on our site shows the companies we currently integrate with <u>http://trailblz.com/Credit-Card-Payment-Merchant-</u> <u>Gateway/default.aspx?source=non-profit-manager</u>.

## <u>Steps</u>

Question: What does a good transaction look like?

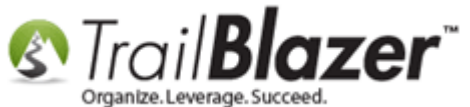

Answer: To verify go to the 'NEW' Payment Gateway tab page under Contributions. Take note of the two highlighted items below:

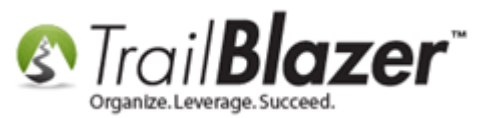

How to Verify Authorize.Net Recurring Donations (ARB) Transactions are Configured Correctly with your Trail Blazer Database

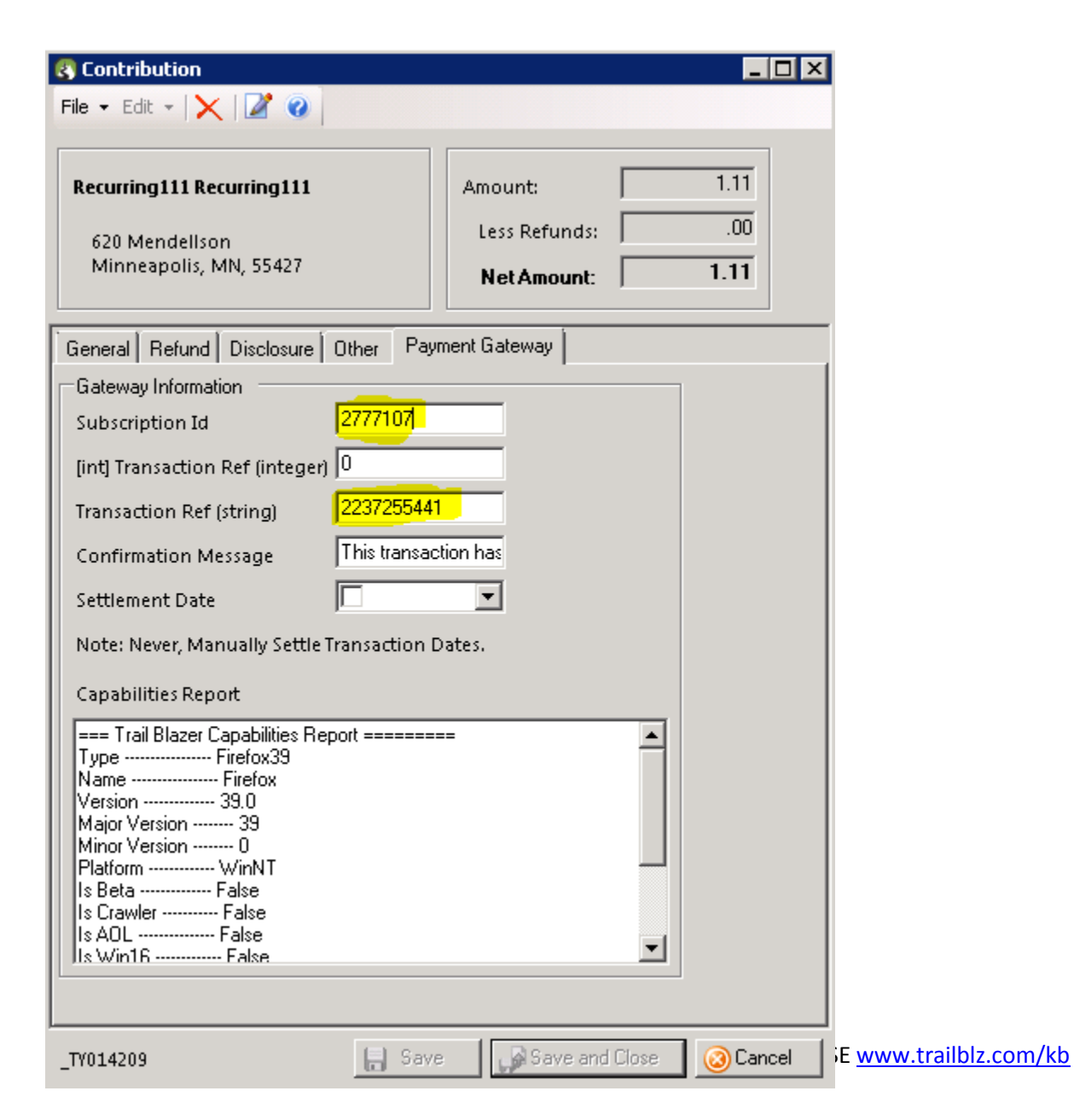

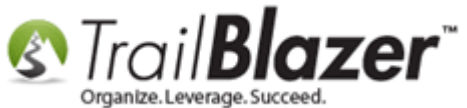

Important: You may need to request that one of our techs looks this up for you in your database. You can contact us at 1-866-909-8700.

Go to <u>authorize.net</u>, click on **Recurring Billing**, and then click on **[X** Subscriptions].

Img 1 – Click Recurring Billing

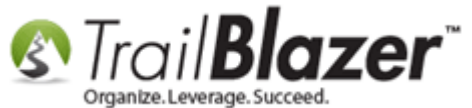

Img 2 – Click on 'Active' Subscriptions

| Authorize.                                                                                                    | Neť                    | FEEDBACK SCONTACT US () HELP COUT<br>Welcome: TestFirstName TestLastName                                                                                             |                                                                                                    |                                                                                                    |  |
|----------------------------------------------------------------------------------------------------|------------------------|----------------------------------------------------------------------------------------------------|----------------------------------------------------------------------------------------------------|----------------------------------------------------------------------------------------------------|--|
| HOME                                                                                                    | TOOLS                  | REPORTS                                                                                                    | SEARCH                                                                                                    | ACCOUNT                                                                                                    |  |
| Virtual Terminal   Unsettled Tra<br>ANNOUNCEMENTS<br>7/20/15<br>New Important Authorize.Net Net<br>Change<br>7/17/15<br>New Batch Upload Downtime Not                                                                  | tification To learn mo | Configuration - Sugge<br>v your security settings for AVS an<br>v your transaction cut-off time<br>re about Account Configuration                                    | sted Settings to Review<br>d CCV<br>and Accepting Payments - Click Her                                                                                       | re                                                                                                    |  |
| 6/18/15<br>Offer Visa Checkout with Your<br>Authorize.Net Account<br>TOOLS<br>Virtual Terminal<br>Upload Transactions<br>Recurring Billing<br>Fraud Detection Suite<br>Customer Information Manager<br>Simple Checkout | PRODUCTS &             | Apple Pay<br>Apple Pay allows you to use yo<br>with the new iPhone 6 and iPho<br>solutions developed by Master<br>simplify the checkout process,<br>payment options. | ur Authorize.Net account to process i<br>one 6 Plus. Using the Visa Token Ser<br>Card and American Express, Apple P<br>help reduce your fraud risk, and expa | n-app payments from customers<br>vice and similar tokenization<br>lay provides a solution that can<br>and your business and customer |  |

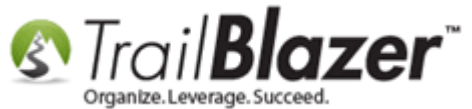

|                                                          |                                       |                                     |                  | 🔒 СОЛТАСТ И     | JS 🚺 HELP 👩           | LOG OUT |  |  |
|----------------------------------------------------------|---------------------------------------|-------------------------------------|------------------|-----------------|-----------------------|---------|--|--|
| Authorize                                                |                                       | Welcome: TestFirstName TestLastName |                  |                 |                       |         |  |  |
| HOME                                                     | TOOLS                                 | REPORTS                             | SEA              | RCH             | ACCOUNT               |         |  |  |
| Virtual Terminal<br><u>Upload Transactions</u>           | Automated Recu                        | urring Billing (A                   | RB) Service      |                 |                       | Help    |  |  |
| Recurring Billing                                        | Monthly Subscription Status Dashboard |                                     |                  |                 |                       |         |  |  |
| Fraud Detection Suite<br>Customer Information<br>Manager | Subscription Status                   | Transaction Status                  | Month of: July   |                 |                       | •       |  |  |
| Simple Checkout                                          | Active                                | Expiring                            | Ina              | active          | Expiring Credit Cards |         |  |  |
|                                                          | 5 Subscriptions                       | 0 Subscription                      | is <u>6 Subs</u> | 6 Subscriptions |                       |         |  |  |

Click the subscription noted from Trail Blazer above.

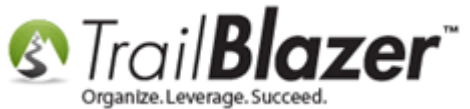

| Authorize                                          | Net            |                              |                         |                         | A FEEDBACK                     | Welcom                   | e: TestFirstName         | LOG OUT                 |
|----------------------------------------------------|----------------|------------------------------|-------------------------|-------------------------|--------------------------------|--------------------------|--------------------------|-------------------------|
| Authorizentet                                      |                |                              |                         |                         |                                |                          |                          |                         |
| HOME                                               | TOOLS          |                              | REPORTS                 |                         | SEARCH                         |                          | ACCOUNT                  |                         |
| Virtual Terminal                                   | Subscri        | iption Statu                 | s Report                |                         |                                |                          |                          | <u>Help</u>             |
| Recurring Billing                                  |                |                              |                         |                         |                                |                          |                          | July 2015               |
| Fraud Detection Suite                              | 1 - 5 of 5 re  | sults                        |                         |                         |                                |                          |                          |                         |
| Customer Information<br>Manager<br>Simple Checkout | Subscr<br>ID ▲ | <u>Subscr Name</u>           | <u>Subscr</u><br>Status | Created Date            | Customer Name                  | <u>Payment</u><br>Method | <u>Payment</u><br>Amount | <u>Payment</u><br>Count |
|                                                    | 2261439        | Auth Net                     | Active                  | 5/16/2015<br>5:44:24 AM | Net , Auth                     | CC<br>XXXX0027           | 12.00                    | 8 of 12                 |
|                                                    | <u>2277031</u> | Auth R                       | Active                  | 5/16/2015<br>5:23:30 AM | R , Auth                       | CC<br>XXXX0027           | 5.05                     | 35 of 52                |
|                                                    | 2673433        | Authorize.net<br>Recurring   | Active                  | 7/3/2015<br>10:10:35 AM | Recurring ,<br>Authorize.net   | CC<br>XXXXX0027          | 8.08                     | 3 of 52                 |
|                                                    | 2775996        | Recurring333<br>Recurring333 | Active                  | 7/21/2015<br>8:32:43 PM | Recurring333 ,<br>Recurring333 | CC<br>XXXX0027           | 3.33                     | 0 of 2                  |
|                                                    | 2777107        | Recurring111<br>Recurring111 | Active                  | 7/22/2015<br>9:59:29 PM | Recurring111 ,<br>Recurring111 | CC<br>XXXX0027           | 1.11                     | 0 of [ongoing]          |
|                                                    | 1 - 5 of 5 re  | sults                        |                         |                         |                                |                          |                          |                         |
|                                                    | Recurring Bi   | lling Main Screen            |                         |                         |                                |                          |                          |                         |

View the details of your subscription; in this case our subscription is a "Monthly/Sustaining".

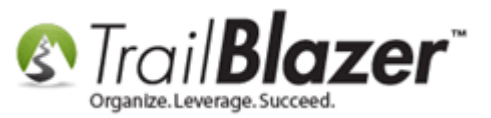

|                                                                                                    |                                          |     |                                                                | A FEEDBACK            | 🚮 СОЛТАС  | T US 🚺 HELP             | 🔒 LOG OUT    |  |
|----------------------------------------------------------------------------------------------------|------------------------------------------|-----|----------------------------------------------------------------|-----------------------|-----------|-------------------------|--------------|--|
| Authorize.                                                                                                    | Net                                      |     |                                                                |                       | Welc      | come: TestFirstName     | TestLastName |  |
| HOME                                                                                                    | TOOLS                                    | _   | REPORTS                                                        | SEA                   | ARCH      | ACCO                    | UNT          |  |
| Virtual Terminal<br>Upload Transactions<br><b>Recurring Billing</b><br>Fraud Detection Suite<br>Customer Information<br>Manager<br>Simple Checkout | ARB Subscription Detail                  |     |                                                                |                       |           |                         | Help         |  |
|                                                                                                    | Recurring111 Recurr                      |     | Edit Subscription                                              |                       |           |                         |              |  |
|                                                                                                    | Status: Active                           | I.  | Completed Payment(s): 0                                        |                       | So        | cheduled Payment(s): [o | ongoing]     |  |
|                                                                                                    | Payment/Authorization Information        |     |                                                                |                       |           |                         |              |  |
|                                                                                                    |                                          |     | Card Number: XXXX0027<br>Expiration Date: XXXX<br>Amount: 1.11 |                       |           |                         |              |  |
|                                                                                                    | Order Information                        |     |                                                                |                       |           |                         |              |  |
|                                                                                                    |                                          | Sul | bscription Name: Recurring1<br>Invoice #:<br>Description:      | 11 Recurring111       |           |                         |              |  |
|                                                                                                    | Subscription Interval                    |     |                                                                |                       |           |                         |              |  |
|                                                                                                    | Payments occur on day 22 of every month. |     |                                                                |                       |           |                         |              |  |
|                                                                                                    | Subscription Duration                    |     |                                                                |                       |           |                         |              |  |
|                                                                                                    |                                          |     | Start Date: 08/22/2015<br>End Date: No End Da                  | i<br>te (ongoing subs | cription) |                         |              |  |
|                                                                                                    | Trial Period                             |     |                                                                |                       |           |                         |              |  |
|                                                                                                    |                                          | Т   | Trial Amount: 0.00<br>rial Occurrences: 0                      |                       |           |                         |              |  |
|                                                                                                    |                                          |     |                                                                |                       |           |                         |              |  |

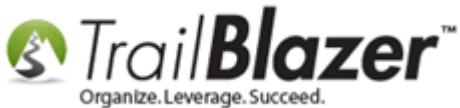

This summarizes the steps to accomplish this task in a fairly general way, so if you have any trouble at all please don't hesitate to contact Authorize.Net (<u>http://www.authorize.net/support/</u> or **1.866.682.4131**) if it's an issue on their end, or contact our Support Team (**866.909.8700**) if we can be of assistance on the **Trail Blazer** side of things.

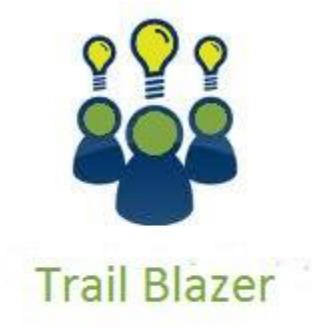

- YouTube Channel

- Knowledge Base Articles

- 3rd Party Resources

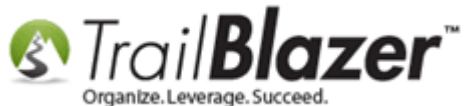

How to Verify Authorize.Net Recurring Donations (ARB) Transactions are Configured Correctly with your Trail Blazer Database

## **Related Resources**

Article: List of Merchant Gateways that Trail Blazer Integrates with Article: Configure Website Article: Iframe tags for stylesheets Video: Iframes

## Trail Blazer Live Support

- **O Phone:** 1-866-909-8700
- Email: <u>support@trailblz.com</u>
- Facebook: https://www.facebook.com/pages/Trail-Blazer-Software/64872951180
- **Twitter:** <u>https://twitter.com/trailblazersoft</u>

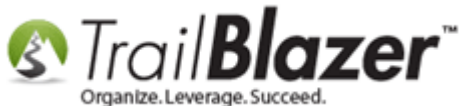

\* As a policy we require that you have taken our intro training class before calling or emailing our live support team.

<u>*Click here*</u> to view our calendar for upcoming classes and events. Feel free to sign up other members on your team for the same training.

\* After registering you'll receive a confirmation email with the instructions for how to log into the <u>GoToMeeting</u> session where we host our live interactive trainings.

\* This service *is* included in your contract.